# บทที่ 3 ขั้นตอนการสร้างข้อสอบเพื่อจัดสอบออนไลน์

# 3.1 ขั้นตอนการสร้างข้อสอบ

การสร้างข้อสอบเพื่อจัดสอบออนไลน์ผ่านระบบ UBU LMS (สำหรับผู้สอน) นั้นมีขั้นตอนการเพื่อ สร้างข้อสอบและวิธีการดำเนินการเพื่อให้สามารถวัดผลการเรียนรู้ของผู้เรียนได้ ดังนี้

- 3.1.1 ขั้นตอนการสร้างข้อสอบในคลังข้อสอบ
- 3.1.2 การนำข้อสอบในคลังข้อสอบไปจัดชุดเพื่อทำการสอบ
- 3.1.3 การกำหนดค่าชุดข้อสอบเพื่อสอบออนไลน์
- 3.1.4 การตรวจสอบและนำผลคะแนนไปใช้งาน

โดยมีรายละเอียดแต่ละขั้นตอนดังต่อไปนี้

# 3.1.1 ขั้นตอนการสร้างข้อสอบในคลังข้อสอบ

3.1.1.1 เข้ารายวิชาที่ต้องการสร้างข้อสอบเลือก More > Question Bank

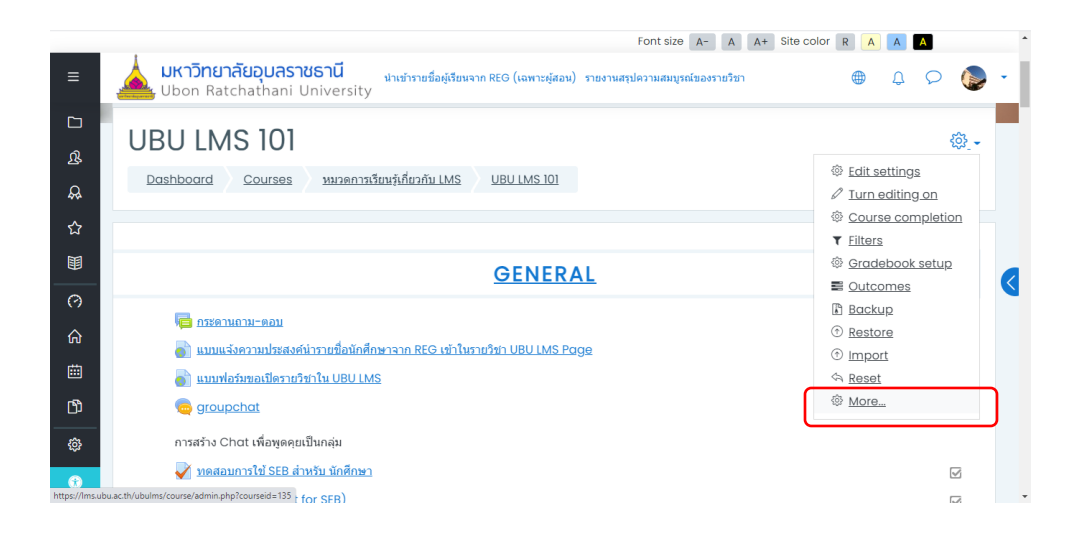

ภาพที่ 3.1 แสดงหน้าจอรายวิชาและเลือก More

| ≡ | <b>มหาวิทยาลัยอุบล</b><br>Ubon Ratchathan | <mark>ราชธานี</mark><br>ii Univer: | <mark>វេ</mark> n<br>sity | เข้ารายชื่อผู้เรียนจาก REG (เฉพาะผู้สอน)           | รายงานสรุปความสมบูรณ์ของร |
|---|-------------------------------------------|------------------------------------|---------------------------|----------------------------------------------------|---------------------------|
|   | Course admir                              | histra                             | tion                      |                                                    |                           |
| ይ | Course administration                     | <u>Users</u>                       | <u>Reports</u>            | 2                                                  |                           |
| æ |                                           |                                    |                           | Edit settings                                      |                           |
| ☆ |                                           |                                    |                           | <u>Turn eaiting on</u><br><u>Course completion</u> |                           |
|   |                                           |                                    |                           | <u>Filters</u><br>Gradebook setup                  |                           |
| 0 |                                           |                                    |                           | Outcomes<br>Backup                                 |                           |
| ሐ |                                           |                                    |                           | Import                                             |                           |
| Ē |                                           |                                    |                           | Reset                                              |                           |
| ď | Badges                                    |                                    |                           | Manage badges                                      |                           |
| ŵ |                                           |                                    |                           | <u>Ada a new baage</u>                             |                           |
|   | Question                                  | bank                               |                           | Questions                                          |                           |
|   |                                           |                                    |                           | <u>Categories</u><br>Import                        |                           |
| ۲ |                                           |                                    |                           | Export                                             |                           |

ภาพที่ 3.2 เลือก Question Bank เพื่อเริ่มเข้าคลังข้อสอบ

3.1.1.2 จะเริ่มเข้าคลังข้อสอบ โดยมีแท็บหน้าจอต่างๆ ดังนี้

- Question สำหรับสร้างคำถามทีละข้อ
- Categories สำหรับสร้างหมวดคำถามเพื่อเก็บข้อสอบไว้
- Import สำหรับนำเข้าข้อสอบทีละหลายๆข้อ
- Export สำหรับส่งออกข้อสอบจากคลังข้อสอบ

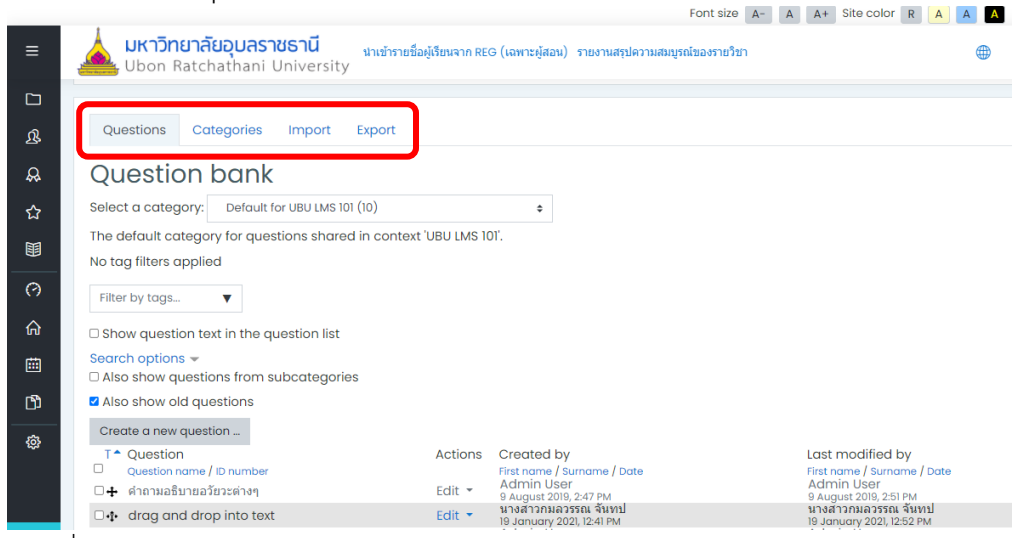

ภาพที่ 3.3 แสดงแท็บต่างๆในคลังข้อสอบ

การค้นหาและนำไปใช้งาน มหาวิทยาลัยอุบลราชธานี นำเข้ารายชื่อผู้เรียนจาก REG (เฉพาะผู้สอน) รายงานสรุปความสมบูรณ์ของรายวิชา 🛓 Ubon Ratchathani University Add category ß Parent category Default for UBU LMS 101 (10) \$ <del>R</del> Name ข้อสอบ Final Category info ३ A • B I ≔ ≔ % % ⊆ н•? ش \$ ID number Add category There are required fields in this form marked 🕛 .

3.1.1.3 ขั้นตอนต่อไปเลือกแท็บ Categories เพื่สร้างที่เก็บข้อสอบก่อนเพื่อให้สะดวกต่อ

ภาพที่ 3.4 แสดงการสร้างที่เก็บข้อสอบให้เป็นหมวดหมู่

3.1.1.4 คลิกกลับมาที่แท็บ Question เพื่อสร้างข้อสอบทีละข้อ เลือก Create a new

#### Question

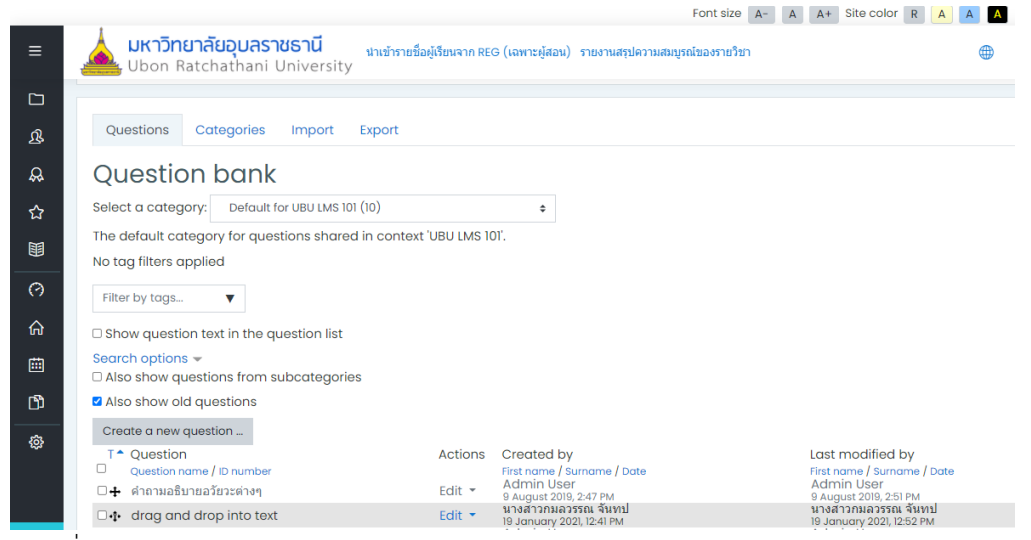

ภาพที่ 3.5 แสดงหน้าจอการเลือกสร้างข้อสอบทีละข้อ

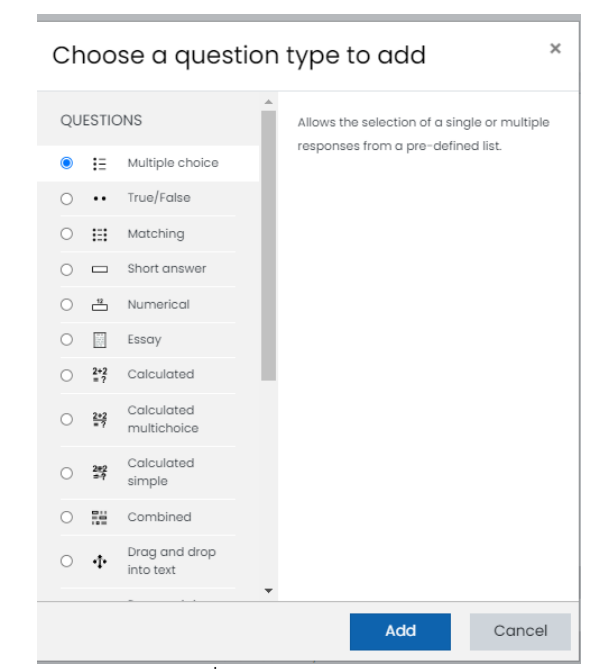

ภาพที่ 3.6 เลือกประเภทของข้อสอบที่ต้องการสร้าง ในตัวอย่างเลือกแบบ Multiple Choice

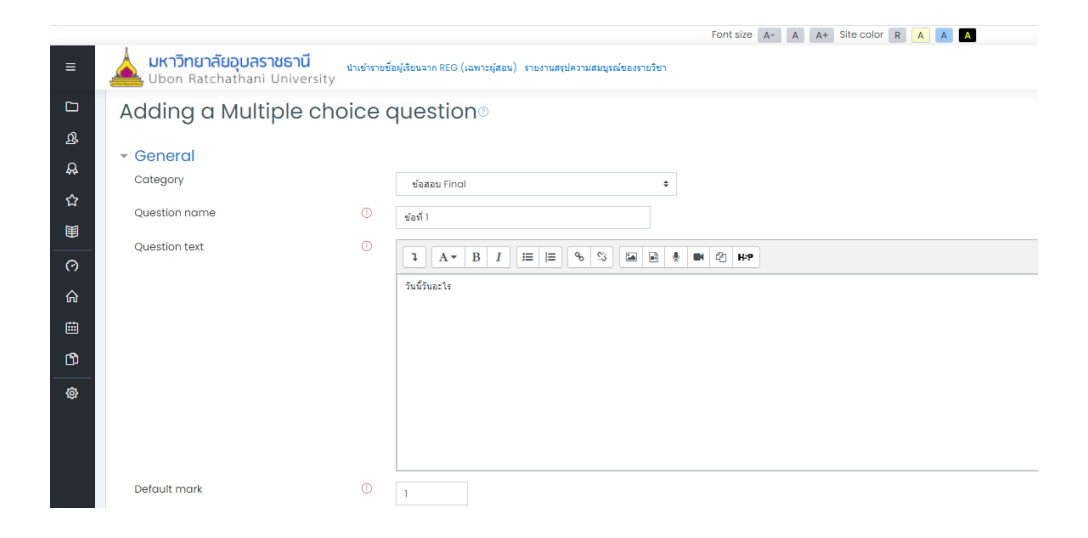

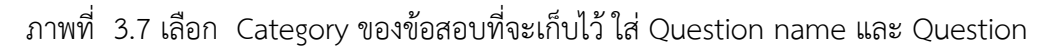

Text

| หากในข้อสอบนั้นมีภาพประกอบสามารถคลิกที่ |  | เพื่อแทรกภาพลงไปในข้อสอบ |
|-----------------------------------------|--|--------------------------|
|-----------------------------------------|--|--------------------------|

| ≡ | 4 | <b>มหาวิทยาลัยอุบลราชธานี</b><br>Ubon Ratchathani University | นำเข้ารายชื่อผู้เรียนจาก REG (เฉพาะผู้สอน) รายงานสรุปความสมบูรณ์ของรายวิชา |     |
|---|---|--------------------------------------------------------------|----------------------------------------------------------------------------|-----|
|   |   | ID number                                                    | 0                                                                          |     |
| ይ |   | One or multiple answers?                                     | One answer only \$                                                         |     |
| & |   |                                                              | Shuffle the choices? ③                                                     |     |
| ☆ |   | Number the choices?                                          | a, b, c, €                                                                 |     |
|   |   | Answers                                                      |                                                                            |     |
| 0 |   | Choice 1                                                     |                                                                            | K-9 |
| ଜ |   |                                                              | ăund                                                                       |     |
| Ē |   |                                                              |                                                                            |     |
| ற |   | Grade                                                        | 100% ¢                                                                     |     |
| ٩ |   | Feedback                                                     | 1 A - B I ≡ ≡ % % ■ 0 0                                                    | H-P |
|   |   |                                                              |                                                                            |     |
|   |   |                                                              |                                                                            |     |
|   |   | Choice 2                                                     |                                                                            | нэ  |
|   |   |                                                              | อังคาร                                                                     |     |
|   |   | Grade                                                        | None +                                                                     |     |
| ۲ |   | Feedback                                                     |                                                                            | H-P |
|   | I |                                                              |                                                                            |     |

ภาพที่ 3.8 แสดงการเพิ่มคำตอบ และกำหนดให้ข้อที่ถูกต้องที่คะแนน 100 %

3.1.1.5 หลังจากเพิ่มคำตอบกำหนดค่าต่างๆแล้ว ให้คลิก <sup>Save changes</sup> เพื่อบันทึกข้อสอบ และกลับไปแท็บ Question เพื่อเพิ่มข้อสอบอื่นๆเพิ่มเติม

3.1.1.6 เมื่อกลับไปหน้า Question จะปรากฏข้อสอบที่ได้เพิ่มลงไปแล้ว ถ้าต้องการดูตัวอย่าง ข้อสอบสามารถคลิกที่ Edit หลังข้อสอบแต่ละข้อและเลือก Preview หรือแก้ไขข้อสอบตามต้องการได้

|          | No tag filters applied                    |                              |                                                 |  |  |  |  |
|----------|-------------------------------------------|------------------------------|-------------------------------------------------|--|--|--|--|
| ይ        | Filter by tags                            |                              |                                                 |  |  |  |  |
| <b>A</b> | □ Show question text in the question list |                              |                                                 |  |  |  |  |
| ☆        | Search options -                          |                              |                                                 |  |  |  |  |
| Ħ        | Also show old question                    |                              |                                                 |  |  |  |  |
| 0        | T  Question U Question name / ID nu       | ඬ Duplicate<br>ම Manage tags | Last modified by<br>First name / Surname / Date |  |  |  |  |
| ଜ        | ⊡:≘ ข้อที่ไ                               | Q Preview                    | Admin User<br>29 August 2021, 8:40 PM           |  |  |  |  |
| 曲        | With selected:<br>Delete Move to >>       | 1 Delete                     |                                                 |  |  |  |  |
| ۲D       |                                           |                              |                                                 |  |  |  |  |

ภาพที่ 3.9 แสดงเมนูเมื่อต้องการดูตัวอย่างข้อสอบหรือแก้ไขข้อสอบ

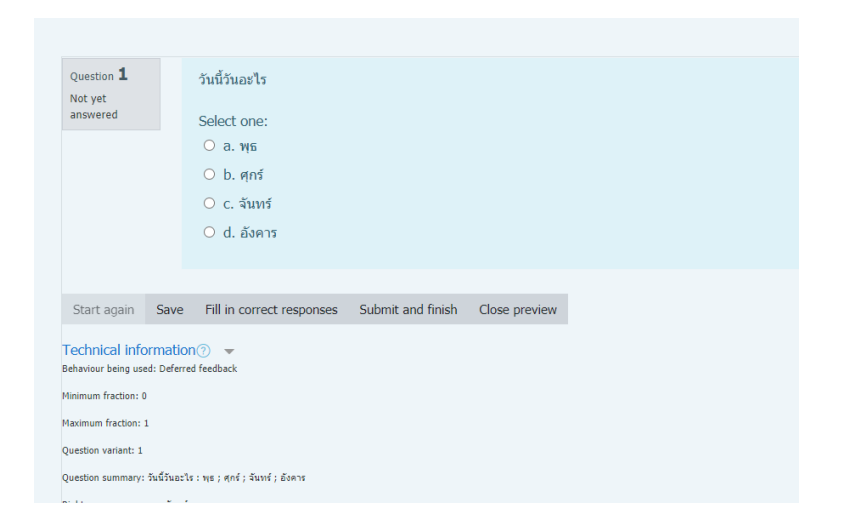

ภาพที่ 3.10 แสดงการ Preview เพื่อดูตัวอย่างข้อสอบแต่ละข้อหากต้องการกลับไปหน้า Question คลิก Close preview

## 3.1.2 การนำข้อสอบในคลังข้อสอบไปจัดชุดเพื่อทำการสอบ

เมื่อทำการสร้างข้อสอบแต่ละแบบลงไปในคลังข้อสอบแล้ว ขั้นตอนต่อไปคือการนำ ข้อสอบในคลังไปใช้ในการจัดชุดสอบสำหรับนักศึกษา โดยต้องกลับไปหน้าหลักของวิชาและไปสร้าง กิจกรรมการสอบเพื่อเตรียมให้นักศึกษาเข้าใช้งานดังต่อไปนี้

3.1.2.1 เมื่อกลับมาหน้าหลักรายวิชาให้เปิดโหมด Turn Editing On เพื่อสร้างกิจกรรม

| การสอบ        |                                                                          |                     |
|---------------|--------------------------------------------------------------------------|---------------------|
| <u>ዳ</u>      | UBU LMS 101                                                              | @_+                 |
| ~             | Dashboard Courses หมวดการเรียนรู้เกี่ยวกับ LMS UBU LMS 101               | Edit settings       |
| ж<br>Г        |                                                                          | Turn editing on     |
| 田             |                                                                          | ② Course completion |
|               |                                                                          | ▼ <u>Filters</u>    |
| 0             | GENEDAL                                                                  | ③ Gradebook setup   |
|               | GENERAL                                                                  | Outcomes            |
|               |                                                                          | Backup              |
| 曲             | พ <mark>ื่⊟</mark> <u>กระดานถาม−ตอบ</u>                                  | ① <u>Restore</u>    |
| ran<br>Marina | 👩 แบบแจ้งความประสงค์น่ารายชื่อนักศึกษาจาก REG เข้าในรายวิชา UBU LMS Page | Import              |
| ى             | 📄 แบบฟอร์มขอเปิดรายวิชาใน UBU LMS                                        | A Reset             |
| \$            | a groupchat                                                              | @ <u>More</u>       |

ภาพที่ 3.11 แสดงการเลือกเปิดโหมดการแก้ไขรายวิชา

3.1.2.2 เลือก Add an activity or resource (เพิ่มกิจกรรมหรือแหล่งข้อมูล) เพื่อเพิ่ม กิจกรรมการสอบ

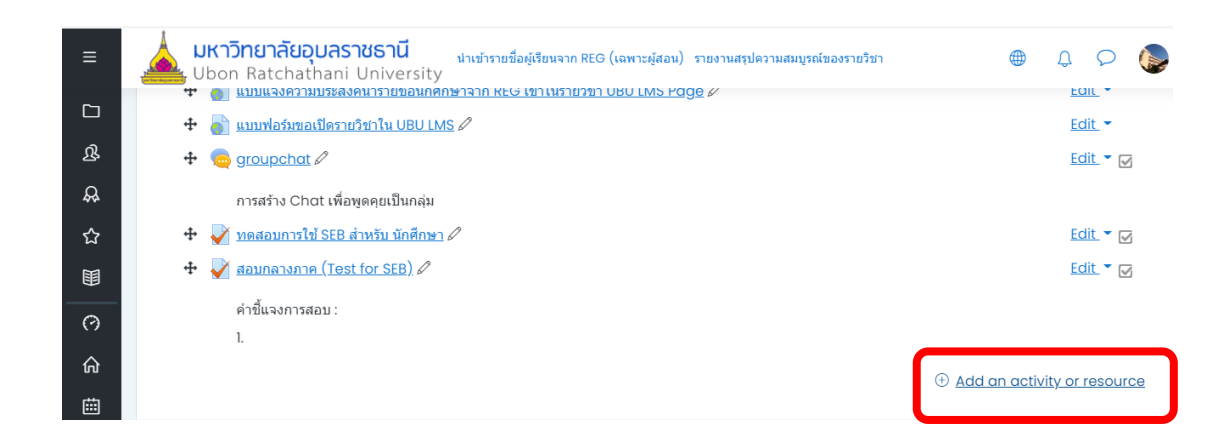

# ภาพที่ 3.12 แสดงหน้าจอการเพิ่มกิจกรรมสำหรับผู้เรียน

### 3.1.2.3 เลือกกิจกรรมการสอบ "Quiz" และคลิก Add

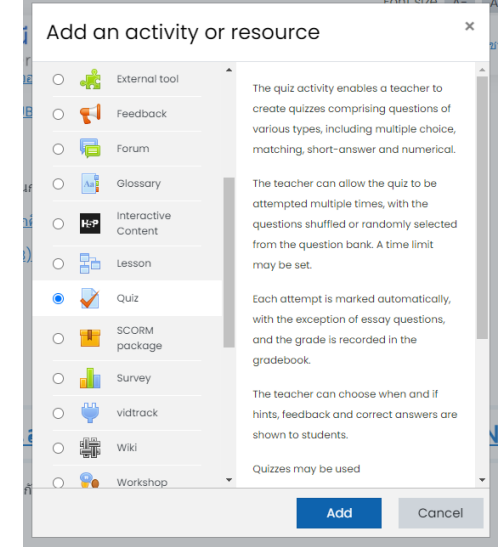

ภาพที่ 3.13 แสดงหน้าจอการเพิ่มกิจกรรมการสอบสำหรับใช้สอบผ่านระบบ UBU LMS 3.1.2.4 เมื่อเพิ่มกิจกรรมการสอบแล้วจะปรากฏหน้าจอเพื่อให้ใส่รายละเอียดการสอบ ต่างๆ เช่น ชื่อการสอบ คำชี้แจงการสอบ เป็นต้น

| - General   |   |                                      |
|-------------|---|--------------------------------------|
| Name        | 0 | สอบเก็บดะแนนครั้งที่ 1               |
| Description |   | 1 A ▼ B I ≔ ≔ % % ⊆ ₽ ♥ @ ₽ ₽        |
|             |   | ดำขึ้นจงการสอบ                       |
|             |   |                                      |
|             |   |                                      |
|             |   |                                      |
|             |   |                                      |
|             |   | Display description on course page ? |

| 合<br>曲 | Open the quiz                   | 0 | 29 ¢ August ¢ 2021 ¢ 20 ¢ 56 ¢ 🗰 ☑ Enable |   |
|--------|---------------------------------|---|-------------------------------------------|---|
| ۵      | Close the quiz                  |   | 29 ¢ August ¢ 2021 ¢ 20 ¢ 56 ¢ 🕮 □ Enable |   |
| ¢      | Time limit<br>When time expires | 0 | 20 minutes 🕈 🗹 Enable                     | • |
|        |                                 |   | open altempts are submitted datamationly  | • |

# ภาพที่ 3.15 แสดงการตั้งวันเวลาที่กำหนดให้สอบ

โดยผู้สอนควรกำหนดวันเวลา และควรระวังหากไม่กำหนดและเพิ่มข้อสอบเข้าในชุดสอบ ผู้เรียนจะสามารถเข้าทำข้อสอบได้ หลังจากที่กำหนดวันเวลาที่จะให้สอบแล้วคลิก Save and Display จะ ปรากฏหน้าจอเพื่อให้เข้าเพิ่มข้อสอบจากคลังข้อสอบได้ดังภาพ

| <b>&amp;</b> | สอบเก็บคะแนนครั้งที่ ไ                              | දිවූ . |
|--------------|-----------------------------------------------------|--------|
| ☆            | คำขึ้นจงการสอบ                                      |        |
|              | This auiz opened at Sunday, 29 August 2021, 8:56 PM |        |
| 0            | Time limit: 20 mins                                 |        |
| ଜ            | Grading method: Highest grade                       |        |
| 曲            |                                                     |        |
| ß            | No questions have been added yet                    | ×      |
| 錼            | Edit quiz<br>Back to the course                     |        |
|              |                                                     |        |

ภาพที่ 3.16 แสดงกิจกรรมการสอบที่มีการเพิ่มในระบบ UBU LMS 3.1.2.5 เพิ่มข้อสอบลงชุดกิจกรรมการสอบที่สร้างขึ้นข้างต้นโดยการคลิก "Edit Quiz"

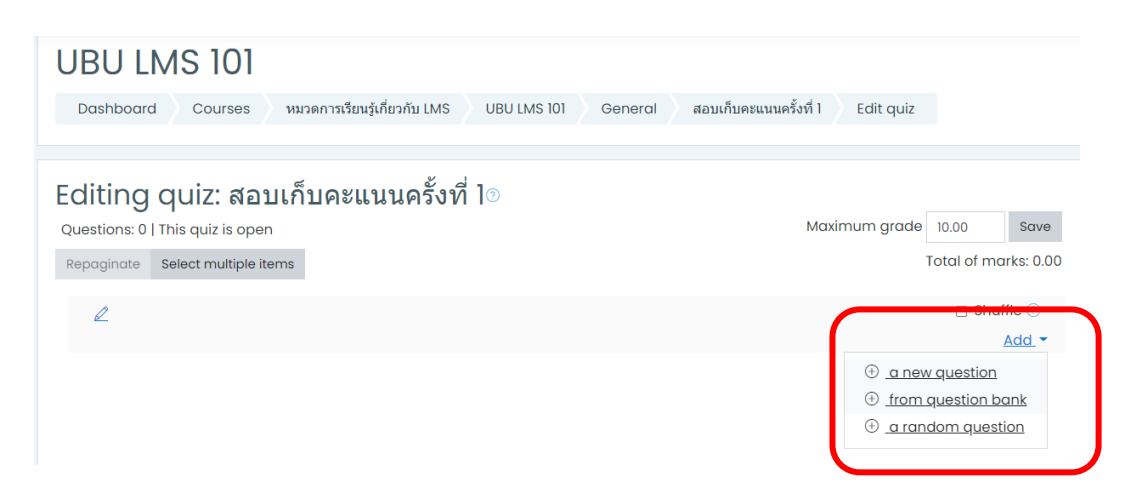

## ภาพที่ 3.17 แสดงหน้าจอสำหรับเพิ่มข้อสอบลงชุดการสอบที่สร้างขึ้น

จากภาพข้างต้น ทำการเพิ่มข้อสอบจากคลังข้อสอบโดยคลิก Add > from question

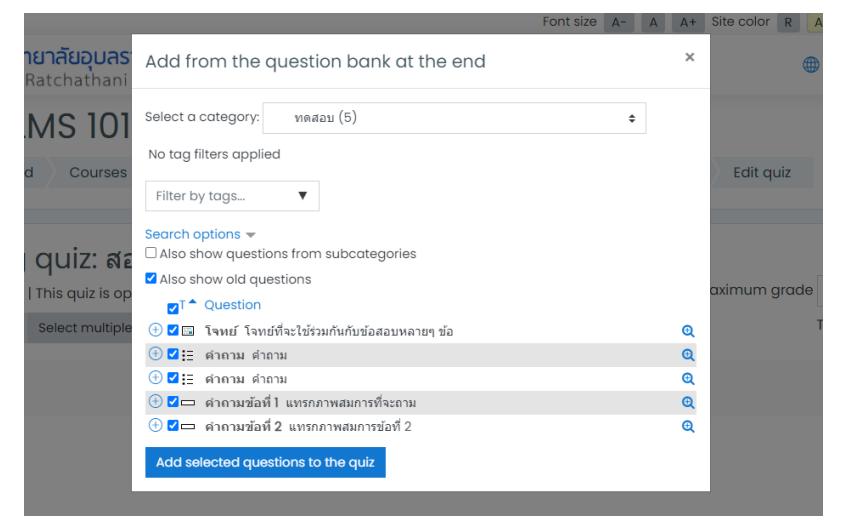

ภาพที่ 3.18 แสดงหน้าจอข้อสอบจากคลังข้อสอบ

จากภาพทำการเลือก Category คือ ที่เก็บข้อสอบที่ได้มีการจัดเก็บไว้ เลือกข้อสอบที่ ต้องการ และคลิก "Add selected question to the quiz"

bank

#### Editing quiz: สอบเก็บคะแนนครั้งที่ ไ⊚

| Questions: 5 | Questions: 5   This quiz is open Maximum grade   |  |            |       | Save                    |
|--------------|--------------------------------------------------|--|------------|-------|-------------------------|
| Repaginate   | Select multiple items                            |  | Total o    | f mar | rks: 4.00               |
| l            |                                                  |  |            | Shuff | le 🕐                    |
| Page 1       |                                                  |  |            | A     | <u>dd</u> -             |
| <b>+</b> i   | 🖼 🕸 โจทย์ โจทย์ที่จะใช้ร่วมกันกับข้อสอบหลายๆ ข้อ |  | Q 🖞        |       |                         |
| Page 2       |                                                  |  |            | 4     | <u>dd</u> •             |
| <b>+</b> 1   | ∺≣ @) ดำถาม ดำถาม                                |  | <b>Q</b> Ü | 1.0   | 02                      |
| Page 3       |                                                  |  |            | A     | <u>dd</u> -             |
| <b>†</b> 2   | ⊞ @ ศากาม คำถาม                                  |  | Q 🗇        | 1.0   | 02                      |
| Page 4       |                                                  |  |            | A     | <u>\dd</u> <del>▼</del> |
| <b>+</b> 3   | 🖵 🐵 ดำถามข้อที่ l แทรกภาพสมการที่จะถาม           |  | Q 🖞        | 1.0   | 02                      |
| Page 5       |                                                  |  |            | 4     | <u>dd</u> -             |
| <b>+</b> 4   | 🖵 🎯 ตำดามข้อที่ <b>2</b> แทรกภาพสมการข้อที่ 2    |  | <b>Q</b> Ü | 1.0   | 02                      |

ภาพที่ 3.19 แสดงหน้าจอการเพิ่มข้อสอบจากคลังข้อสอบลงในชุดข้อสอบแล้ว

เมื่อทำการเพิ่มข้อสอบลงในชุดการสอบแล้ว สามารถกำหนดค่าคะแนนของข้อสอบแต่ละ

ข้อได้

Maximum grade คือ คะแนนเต็มของข้อสอบชุดนั้น

Total of marks คือ คะแนนรวมของข้อสอบแต่ละข้อ หรือ คะแนนดิบ

3.1.2.6 เมื่อต้องการดูชุดข้อสอบที่ได้ทำการสร้างขึ้นให้กลับไปหน้าหลักของชุดข้อสอบนั้นและ

คลิกเลือก preview

| UBU LMS 101<br>Dashboard Courses หมวดการเรียนรู้เกี่ยวกับ LMS UBU LMS 101 General สอบเก็บดะแหนดรั้งที่ 1 |                                |
|----------------------------------------------------------------------------------------------------|--------------------------------|
|                                                                                                    |                                |
|                                                                                                    |                                |
| สอบเก็บคะแนนครังที ไ                                                                                     | 2007 <del>-</del>              |
| . ă                                                                                                    | ••• Edit settings              |
| ดารแลงการสอบ                                                                                             | ••• Group overrides            |
|                                                                                                    | ••• User overrides             |
| This quiz opened at Sunday, 29 August 2021, 8:56 PM                                                      |                                |
| Time limit: 20 mins                                                                                      | Q Preview                      |
| Gradina method: Highest arade                                                                            | Results                        |
|                                                                                                    | Grades                         |
|                                                                                                    | Responses                      |
| Attempt quiz now                                                                                         | <ul> <li>Statistics</li> </ul> |
|                                                                                                    | Manual grading                 |

ภาพที่ 3.20 แสดงหน้าจอหลักของชุดข้อสอบ

หลังจากทำการเพิ่มข้อสอบลงในชุดสอบแล้ว สามารถกำหนดค่าของการสอบออนไลน์ได้ เพิ่มเติม โดยการคลิก Edit Setting ทั้งนี้การกำหนดค่าชุดสอบควรทำก่อนการเพิ่มข้อสอบเพื่อป้องกันการ เข้าทำข้อสอบก่อนได้รับอนุญาต

### 3.1.3 การกำหนดค่าชุดข้อสอบเพื่อสอบออนไลน์

3.1.3.1 เมื่อต้องการกำหนดค่าของกิจกรรมการสอบหรือชุดข้อสอบ สามารถเลือก Edit Setting จะปรากฏหน้าจอ เพื่อให้ตั้งค่า ดังนี้

1. Timing

Open the quiz : วันเวลาที่อนุญาติให้เข้าสอบ

Close the quiz : วันเวลาที่ปิดให้เข้าสอบ

Time limit : ตั้งค่าเวลาที่ให้เข้าสอบ

When time expires : ตั้งค่าการส่งข้อสอบเมื่อหมดเวลาสอบ

#### - Timing

| Open the quiz     | ? | 9 <b>♦</b> May <b>♦</b> 2021 <b>♦</b> 11 <b>♦</b> 00 <b>♦ ⊞ ∠</b> Enable |
|-------------------|---|--------------------------------------------------------------------------|
| Close the quiz    |   | 9 <b>≑</b> May <b>≑</b> 2021 <b>≑</b> 12 <b>≑</b> 30 <b>≑ ⊞</b> Enable   |
| Time limit        | ? | 90 minutes 🗢 🗹 Enable                                                    |
| When time expires | ? | Open attempts are submitted automatically                                |

ภาพที่ 3.21 แสดงส่วนการกำหนดวันเวลาสอบ

2. Grade

Grade category: หมวดหมู่คะแนนใน gradebook Grade to pass : คะแนนที่ผ่าน Attempts allowed : จำนวนครั้งที่อนุญาตให้เข้าทำข้อสอบ

3. Layout

New page : จำนวนคำถามที่จะแสดงในแต่ละหน้า Navigation method : กำหนดการย้อนกลับมาทำข้อสอบ Free (ค่า default) ย้อนกลับมาทำได้ Sequential ให้ทำข้อสอบตามลำดับ ย้อนกลับไม่ได้

| - Grade               |                                      |
|-----------------------|--------------------------------------|
| Grade category 🕜      | Uncategorised \$                     |
| Grade to pass (?)     | 10                                   |
| Attempts allowed      | 1 \$                                 |
| - Layout              |                                      |
| New page ③            | Every 5 questions 🗢 🗹 Repaginate now |
| Navigation method 🥊 🕐 | Free 💠                               |

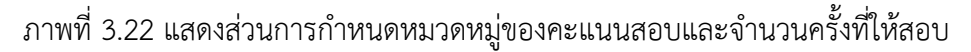

4. Question behaviour

Shuffle with questions : สลับคำถาม

How question behave : รูปแบบการทำแบบทดสอบโดยมีโหมดของการตั้งค่า ข้อสอบดังนี้

- Deferred feedback เป็นการตอบคำถามแบบปกติโดยผู้เรียนสามารถเข้า มาตอบ คำถามได้เรื่อยๆ จนกว่าจะถูกประเมินคะแนน หรือได้รับ feedback กลับไป
- Adaptive mode ผู้เรียนสามารถตอบคำถามข้อนั้นๆได้เรื่อยๆ จนกว่าจะ ข้ามไปทำข้อถัดไป แต่จะถูกหักคะแนนไปตามจำนวนที่ตอบนั้นๆ ซึ่งผู้สอน สามารถเลือกที่จะละเว้นการหักคะแนนได้ (no penalties)
- Immediate feedback ผู้เรียนสามารถตอบคำถามได้เพียงครั้งเดียว เมื่อ คำถาม ถูกตอบ ผู้เรียนจะถูกประเมินคะแนนทันที
- Immediate feedback with CBM ผู้เรียนจะต้องกำหนดว่าสิ่งที่ตอบไปมี ความมั่นใจมากน้อยเพียงใด (CBM: Certainty-based marking) ซึ่ง คะแนนจะถูกคิดตามความมั่นใจ เช่น ถ้าตอบถูกแล้วมั่นใจมากจะได้ 1 คะแนน(+1) ส่วนถ้าตอบผิด แต่มั่นใจในคำตอบมากจะถูกหัก 2 คะแนน(-2) เป็นต้น

| <ul> <li>Question behaviou</li> </ul> | r                                                                                                    |  |  |  |  |  |
|---------------------------------------|----------------------------------------------------------------------------------------------------|--|--|--|--|--|
| Shuffle within ⑦<br>questions         | Yes 🗢                                                                                                    |  |  |  |  |  |
| How questions ⑦ behave                | Yes \$ Deferred feedback \$ Adaptive mode Adaptive mode (no penalties) Deferred feedback Deferred feedback Immediate feedback Immediate feedback |  |  |  |  |  |
| Show less                             | Adaptive mode<br>Adaptive mode (no penalties)                                                                                                    |  |  |  |  |  |
| Review options                        | Deferred feedback                                                                                                    |  |  |  |  |  |
|                                       | Deferred feedback with CBM                                                                                                    |  |  |  |  |  |
|                                       | Immediate feedback                                                                                                    |  |  |  |  |  |
| Appearance                            | Immediate feedback with CBM                                                                                                    |  |  |  |  |  |
| - Safa Evam Prowear                   | Interactive with multiple tries                                                                                                    |  |  |  |  |  |

ภาพที่ 3.23 แสดงการกำหนด Question Behavior

5. Review options

การกำหนดว่าจะให้ผู้เข้าสอบเห็นอะไรบ้าง

- During the attempt : ระหว่างทำแบบทดสอบ
- Immediately after the attempt : หลังจากทำแบบทดสอบเสร็จ
- Later, while the quiz is still open : หลังจากทำแบบทดสอบเสร็จ และข้อสอบยังไม่หมดเวลา
- After the quiz is close : หลังจากปิดแบบทดสอบ

| <ul> <li>Review options (2)</li> </ul> |                               |
|----------------------------------------|-------------------------------|
| During the attempt                     | Immediately after the attempt |
| The attempt?                           | The attempt                   |
| Whether correct?                       | Whether correct               |
| Marks?                                 | Marks                         |
| Specific feedback?                     | Specific feedback             |
| General feedback?                      | General feedback              |
| Right answer?                          | Right answer                  |
| 🗌 Overall feedback 🕐                   | Overall feedback              |
| Later, while the quiz is still open    | After the quiz is closed      |
| The attempt                            | The attempt                   |
| Whether correct                        | Whether correct               |
| Marks                                  | Marks                         |
| Specific feedback                      | Specific feedback             |
| General feedback                       | General feedback              |
| Right answer                           | Right answer                  |
| Voverall feedback                      | Overall feedback              |

ภาพที่ 3.23 แสดงการกำหนด Review Option

ค่าเริ่มต้นจะถูกตั้งค่าโดยระบบจะปิดการแสดงผลการแจ้งคะแนนและคำตอบให้โดยอัตโนมัติ หากต้องการแสดงผลเพิ่มเติมสามารถเลือกได้ตามต้องการและโปรดตรวจสอบก่อนสอบเสมอ

6. Appearance การตั้งค่าแสดงผล

Show the user's picture : ตั้งค่าการแสดงขนาดภาพของผู้ใช้งาน Decimal places in grades : ตำแหน่งทศนิยมในคะแนน Decimal places in question grades : ตำแหน่งทศนิยมในคำถามแต่ละข้อ Show blocks during quiz attempts : ตั้งค่าแสดงบล็อคระหว่างสอบ

| <ul> <li>Appearance</li> </ul>       |                              |
|--------------------------------------|------------------------------|
| Show the user's ⑦ ⑦ picture          | No image 🗧                   |
| Decimal places in                    | 2 🗢                          |
| Decimal places in 13                 | Same as for overall grades 🕈 |
| Show blocks during 🥊 😗 quiz attempts | No 🗢                         |
| Show less                            |                              |

ภาพที่ 3.23 แสดงการกำหนด Appearance

## 7. การตั้งค่า Safe exam Browser

|                                                           | <ul> <li>Safe Exam Browser</li> </ul>                                         |
|-----------------------------------------------------------|-------------------------------------------------------------------------------|
| ตั้งค่าเปิดใช้งาน Safe Exam browser 🛛 🛶                   | Require the use of<br>Safe Exam Browser Yes - Configure manually \$           |
| ตั้งค่าเปิด-ปิด การแสดงปุ่มดาวนโหลด Safe Exam Browser ——— | Show Safe Exam (2)<br>Browser download Yes \$<br>button                       |
| ตั้งค่าเปิด-ปิด การแสดงปุ่มออกจาก Safe Exam Browser 🛛 🛶   | Show Exit Safe Exam ⑦<br>Browser button,<br>configured with this quit<br>link |
| ตั้งให้ผู้ใช้งานกดยืนยันก่อนออกจากการสอบ                  | Ask user to confirm ⑦ Yes ¢                                                   |
| ตั้งค่าอนุญาตให้ผู้เข้าสอบออกจาก SEB เอง                  | Enable quitting of SEB ⑦ Yes 🕈                                                |
| ตั้งค่ารหัสผ่านหากต้องการออกจาก SEB ——•                   | Quit password 💿 🚥 🦉 👁                                                         |

ภาพที่ 3.24 แสดงการเปิดการใช้งาน Safe Exam Browser

- Extra restriction on attempts การกำหนดเงื่อนไขพิเศษอื่นๆ เพื่อเข้าสอบ เช่น
  - ใส่รหัสผ่านก่อนเข้าสอบ

- กำหนดช่วง IP ในการเข้าสอบ
- การสร้างชุดข้อสอบใน UBU LMS สามารถเลือกได้ว่าจะใช้ Browser Security แบบใด ในการสอบ โดยปกติจะเป็น None คือ ทำข้อสอบผ่าน Browser ทั่วไป เช่น Chrome, Firefox, Safari เป็นต้น

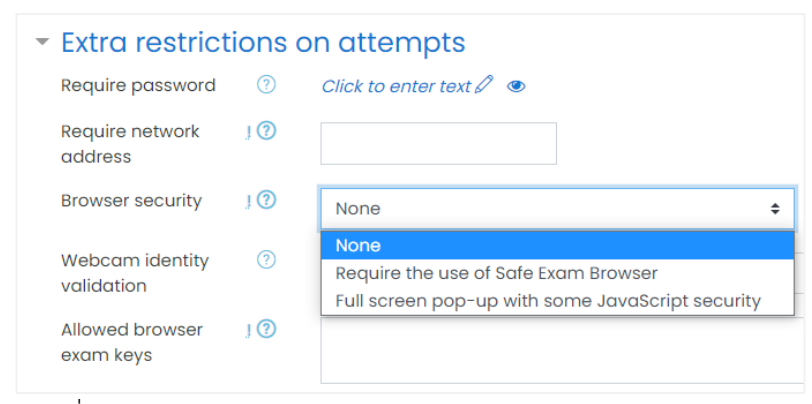

ภาพที่ 3.25 แสดงการกำหนด Extra Restriction on attempts

9. Overall feedback

การแสดงผลข้อเสนอแนะ / การตอบกลับหลังจากทำข้อสอบเสร็จ

- หาก Review Option ไม่ได้ตั้งค่าเปิดให้แสดง Overall Feedback ไม่ได้ใส่ค่าใดๆ
- หากต้องการแสดงผลการวัดผลสอบ เช่น ได้คะแนน 60 คะแนน จะแสดงการตอบกลับ เช่น "คุณได้ผ่านการสอบนี้ในระดับ ปานกลาง " เป็นต้น โดยสามารถปรับได้ตามเกณฑ์ การวัดผลต่างๆ

| <ul> <li>Overall feedb</li> </ul> | ack <sup>®</sup>                                                                                                    |
|-----------------------------------|----------------------------------------------------------------------------------------------------|
| Grade boundary                    | 100%                                                                                                    |
| Feedback                          | Image: A weight B I image: B I image: B I ima |
| Grade boundary                    | 0%                                                                                                    |

ภาพที่ 3.25 แสดงส่วนการกำหนด Overall feedback

10. Restrict Access

การกำหนดเงื่อนไขการเข้าสอบแบบหวงห้าม โดยผู้สอบต้องมีเงื่อนไขตามที่กำหนด ใช้ใน กรณีต่างๆ เช่น

- การกำหนดเงื่อนไขการสอบเช่น การสอบ เฉพาะกลุ่ม / เฉพาะราย เพื่อไม่ให้ต้องสร้าง ข้อสอบชุดเดิมซ้ำๆ
- กำหนดเงื่อนไขแบบกลุ่ม เช่น กลุ่ม A ให้สอบวันที่ 8 พ.ค. 64 เวลา 10.00 11.30 น.
   กลุ่ม B สอบ เวลา 11.30 12.30 น. โดยไม่ต้องตั้งค่าหลายรอบ
- กำหนดการเข้าถึงข้อสอบ / เนื้อหา โดยต้องผ่านการเรียนบทอื่นๆ หรือ ทำข้อสอบอื่นๆ ก่อนหน้า (Activity Completion)
- ผู้สอนจะกำหนดเงื่อนไขนี้หรือไม่ก็ได้

| - Restrict access   |                                                                                                    |   |
|---------------------|----------------------------------------------------------------------------------------------------|---|
| Access restrictions | Student     must <ul> <li>match the following</li> </ul> Image: Starts with starts with s | × |
|                     | Add restriction                                                                                                    |   |

ภาพที่ 3.26 แสดงส่วนการกำหนด Restrict access

### 3.1.4 การตรวจสอบและนำผลคะแนนไปใช้งาน

3.1.4.1 การเปลี่ยนบทบาทเพื่อเข้าทำข้อสอบ

เมื่อผู้สอนทำการกำหนดค่าต่างๆของชุดข้อสอบเรียบร้อยแล้ว สามารถเข้าตรวจสอบชุด กิจกรรมการสอบที่ได้สร้างขึ้นโดยการ Preview หรือเข้าใช้งานในรูปแบบของนักศึกษาได้โดยการเปลี่ยน บทบาทเป็นนักศึกษาได้ ดังนี้ เนื่องจาก Role ผู้สอน (Teacher) จะไม่สามารถทดลองทำข้อสอบในสภาพ จริงได้ จะดูตัวอย่างข้อสอบได้จาก Quiz Preview เท่านั้น ซึ่งจะไม่บังคับให้ใช้ Safe Exam Browser ดังนั้นจึงต้องเปลี่ยนบทบาทของผู้สอนให้เป็นนักศึกษาก่อน

- คลิกที่รูป Profile ด้านบนขวา
- เลือก Switch role to ...
- เลือก Student ก็จะสามารถเข้าสอบโดยมีลักษณะการใช้งานเช่นกับนักศึกษา

|                                                                                      | <b>หาวิทยาลัยอุบลราชย</b><br>oon Ratchathani Un                                                                                                    | iversity                                                                                                  | •                                                                | Ĵ | 00                                                        | • |
|--------------------------------------------------------------------------------------|----------------------------------------------------------------------------------------------------|----------------------------------------------------------------------------------------------------|------------------------------------------------------------------|---|-----------------------------------------------------------|---|
| สอบ<br><u>ข้อชี้แจงค</u><br>1. สอบวันท์<br>2. ข้อสอบมี<br>3. ผู้เข้าสอ<br>สือว่าเจตน | Midterm UBU<br>Instan<br>19 พ.ค. 64 เวลา 11.00 - 12.30 1<br>ไท้งหมด 20 ข้อ (20 คะแหน)<br>ยต้องทำการแสดงด้วดนโดยการเ<br>าดิให้ไข้เอกสารอื่นใด / เครื่องมือ<br>กทุจริดและไม่ประกาศคะแหนสอบ | LMS โดยใช้<br>ม. เวลาสอบ 1.30 ชั่วโมง<br>ข้าร่วมในห้องประชุม MEI<br>อื่นๆ ที่ไม่ได้รับอนุญาด ไร<br>ทุกรณ์ | SEB<br>31 ที่กำหนด ก่อนเวลาสอบอย่าง<br>เระหว่างการสอบ หากตรวจพบพ |   | Dashboard<br>Profile<br>Grades<br>Messages<br>Preferences |   |
|                                                                                      | Manager<br>Course creator                                                                                                    |                                                                                                    | ed: 1<br>May 2021, 12:30 PM                                      | ÷ | Log out<br>Switch role to                                 |   |
|                                                                                      | Teacher<br>Non-editing teact                                                                                                    | her                                                                                                    |                                                                  |   |                                                           |   |
| L                                                                                    | Student<br>Guest                                                                                                    |                                                                                                    |                                                                  |   |                                                           |   |

ภาพที่ 3.27 แสดงหน้าจอการเปลี่ยนบทบาทผู้สอนเพื่อเข้าทำข้อสอบในสถานะของ นักศึกษา

### 3.1.4.2 การนำผลคะแนนไปใช้งาน

ในการสอบออนไลน์ผ่านระบบ UBU LMS เมื่อสอบเสร็จสิ้นแล้ว ผู้สอนสามารถ ตรวจสอบผลคะแนนได้โดยการคลิกที่ชื่อการสอบนั้นๆ จะปรากฏหน้าจอจำนวนนักศึกษาที่เข้าทำข้อสอบ แล้วคลิก Attempts ดังภาพ

| แบบทดสอบ ]                                                                 | <u>نې</u> ج |
|----------------------------------------------------------------------------|-------------|
| "Welcome to UBU "                                                          |             |
| จงทำข้อสอบเพื่อทดสอบความรู้ความเข้าใจในการใช้งาน ระบบ UBU LMS ของท่าน      |             |
| This quiz closed on Saturday, 5 June 2021, 11:15 AM<br>Time limit: 30 mins |             |
| Grading method: Highest grade                                              |             |
| Attempts: 91<br>Back to the course                                         |             |

ภาพที่ 3.28 แสดงจำนวนนักศึกษาที่เข้าสอบในชุดข้อสอบ

เมื่อคลิกที่ Attempts : จำนวนผู้เข้าสอบ จะปรากฏหน้าจอแสดงรายงานการเข้าสอบ ผลคะแนนสอบของผู้เรียนแต่ละคน ดังภาพ

|       | Ub<br>Ub | on Ratcl                                             | <b>เขมุมสร เต</b><br>hathani U | niversit     | นำเข้ารายชื่อผู้เรียนจาก REG<br>Y | (เฉพาะผู้สอง | ม) รายงาน                     | สรุปความสมบูรณ์<br>xecrace cu | ัของรายวิ<br>มหุร กบ     | ัชา<br>In a tuu rearage |              |               |               |               |                     |               |               | ۵             | 0             |
|-------|----------|------------------------------------------------------|--------------------------------|--------------|-----------------------------------|--------------|-------------------------------|-------------------------------|--------------------------|-------------------------|--------------|---------------|---------------|---------------|---------------------|---------------|---------------|---------------|---------------|
|       |          | Shi                                                  | owing grade                    | ed and ur    | graded attempts for eac           | h user. Th   | e one at                      | tempt for ec                  | ,<br>ch use              | er that is grade        | ed is high   | lighted. 1    | 'he gradi     | ng meth       | od for this         | quiz is High  | nest grad     | e.            |               |
| First | nam      |                                                      | BCDE                           | FGH          | IJKLMNOP                          | QRS          | TU                            | v w x y                       | Z                        |                         |              |               |               |               |                     |               | Reset         | table pre     | erenc         |
| Surn  | ame      |                                                      | BCDE                           | FGH          | I J K L M N O P                   | QRS          | TUV                           | w x y a                       |                          |                         |              |               |               |               |                     |               |               |               |               |
| Dow   | vnloc    | id table do                                          | ata as Cor                     | mma sepa     | arated values (.csv) 🔹 D          | ownload      |                               |                               |                          |                         |              |               |               |               |                     |               |               |               |               |
|       |          | name /<br>Surname                                    | Username                       | ID<br>number | Email address                     | State        | Started<br>on                 | Completed                     | Time<br>taken            | Grade/20.00             | Q.1<br>/6.00 | Q. 2<br>/1.00 | Q. 3<br>/1.00 | Q. 4<br>/1.00 | Q. 5<br>/5.00       | Q. 6<br>/1.00 | Q. 7<br>/1.00 | Q. 8<br>/1.00 | Q. 9<br>/1.00 |
| -     |          | นางสาว<br>กมล<br>วรรณ จัน<br>ทป<br>Review<br>attempt | ockamoch                       |              | kamonwan.c@ubu.ac.th              | Finished     | 5 June<br>2021<br>10:28<br>AM | 5 June<br>2021 10:39<br>AM    | 10<br>mins<br>58<br>secs | Not yet<br>graded       | 2 1.00       | ✔ 1.00        | × 0.00        | 2 0.14        | Requires<br>grading | 🛩 1.00 🛤      | 2 0.50        | × 0.00        | × 0.0         |
| -     |          | นางสาว<br>กมล<br>วรรณ จัน<br>ทป<br>Review<br>attempt |                                |              |                                   | Finished     | 5 June<br>2021<br>10:59<br>AM | 30 July<br>2021 2:41<br>PM    | 55<br>days<br>3<br>hours | Not yet<br>graded       | × 0.00       | 2 0.17        | 2 0.50        | × 0.00        | Requires<br>grading | 2 0.30        | ☑ 0.50        | × 0.00        | <b>x</b> -    |
|       |          | Overall<br>average                                   |                                |              |                                   |              |                               |                               |                          | -                       | 0.50 (2)     | 0.58 (2)      | 0.25 (2)      | 0.07 (2)      | -                   | 0.65 (2)      | 0.50 (2)      | 0.00 (2)      | 0.00 (        |

ภาพที่ 3.29 แสดงหน้าจอผลการสอบ ของผู้เรียนแต่ละราย

จากภาพรายละเอียดผลสอบของผู้เรียนแต่ละรายข้างต้น ระบบ UBU LMS จะสรุปผลคะแนน สอบที่ผู้สอนได้กำหนดไว้ในการจัดชุดข้อสอบ โดยหากชุดการสอบใด มีการสอบแบบเรียงความ "ผู้สอน ต้องตรวจเรียงความก่อน" ระบบจึงจะสรุปคะแนนให้ และสามารถดาวน์โหลดผลคะแนนในรูปแบบต่างๆ เช่น Excel ,.csv เป็นต้น